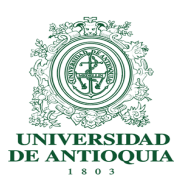

Procedimientos de Apoyo en el uso de SAP

### Impresión de Documentos

### Introducción:

En SAP, las impresiones son llamadas ORDENES DE SPOOL

Cada vez que se va a imprimir, el sistema solicitará unos datos básicos sobre "que hacer" con esa orden de Spool: Imprimirla, llevarla a una cola de impresión para usarla despues, o ambas.

Para esto, el sistema presenta al momento de imprimir, la siguiente caja de uso:

| 🔄 Imprimir:          |                       | X                                         |  |  |
|----------------------|-----------------------|-------------------------------------------|--|--|
| Disp.salida          | General               | Impresora defecto del usuario en          |  |  |
| Impres.front end     | Enviar a OneNote 2013 |                                           |  |  |
| Selección pág.       |                       |                                           |  |  |
| Orden SPOOL          |                       |                                           |  |  |
| Nombre               | SMART GENE ALOPERA    |                                           |  |  |
| Tîtulo               |                       |                                           |  |  |
| Autorización         |                       |                                           |  |  |
|                      |                       |                                           |  |  |
| Control SPOOL        |                       | Ejemplares                                |  |  |
| ✓ Salida inmediata   |                       | Cantidad 1                                |  |  |
| ✓ Borrar tras salida | 1                     | agrupar (1-1-1,2-2-2,3-3-3,)              |  |  |
| Nueva orden SPC      | OOL                   |                                           |  |  |
| Cerrar orden SPO     | OL                    | Parametrizaciones de cubierta             |  |  |
| Permanencia en SPO   | DOL 8 Día(s)          | Portada SAP No dar salida 💌               |  |  |
| Modo archivo         | Sólo imprimir 🔹       | Destinatario                              |  |  |
|                      |                       | Departamento                              |  |  |
|                      |                       |                                           |  |  |
|                      | /                     | 🕼 Visualización de impresión 📮 Imprimir 🗶 |  |  |

- Dispositivo de salida: Por defecto trae configurado GENERAL, para que tome las características de impresión que tenga configuradas el computador desde el que se está usando la aplicación
- Impres. Front. End: Indica el nombre de la impresora a la que se enviará la impresión
- Selección pag: Rango de áginas que desean imprimirse
- Orden de Spool: En este recuadro se ve el nombre con el que se generará la impresión y el usuario que está generandola.
- Control Spool: En este cuadro se indican las condiciones que tendrá la orden de impresión:

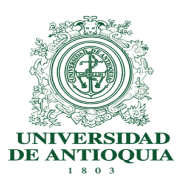

### Procedimientos de Apoyo en el uso de SAP

- Salida inmediata: si marca este recuadro, el documento se irá directamente a la impresora, de lo contrario se "guardará" en el listado de ordenes de spool para ser impresa posteriormente
- Borrar Tras salida: Envia el documento a la impresora y elimina la orden de spool, por lo que no podrá usarse con posterioridad.
- Permanencia en Spool: cuantos días se desea que se conserve la impresión disponible para realizarla de nuevo
- Modo archivo: para que indique si desea que se imprima simplemente o que se imprima y se guarde la impresión.

Adicionalmente puede elegir cuantos Ejemplares del documento a imprimir desea (cuantas copias) indicandolo en el campo respectivo y decidir si desea ver preliminarmente el documento.

### Consejos sencillos sobre la impresión de documentos:

Si ya intentó imprimir, y no había utilizado los recuadros de Salida Inmediata, es posible que su documento nunca llegue a la impresora como usted lo espera. En este caso, puede buscar sus impresiones el resumen de ordenes de spool así:

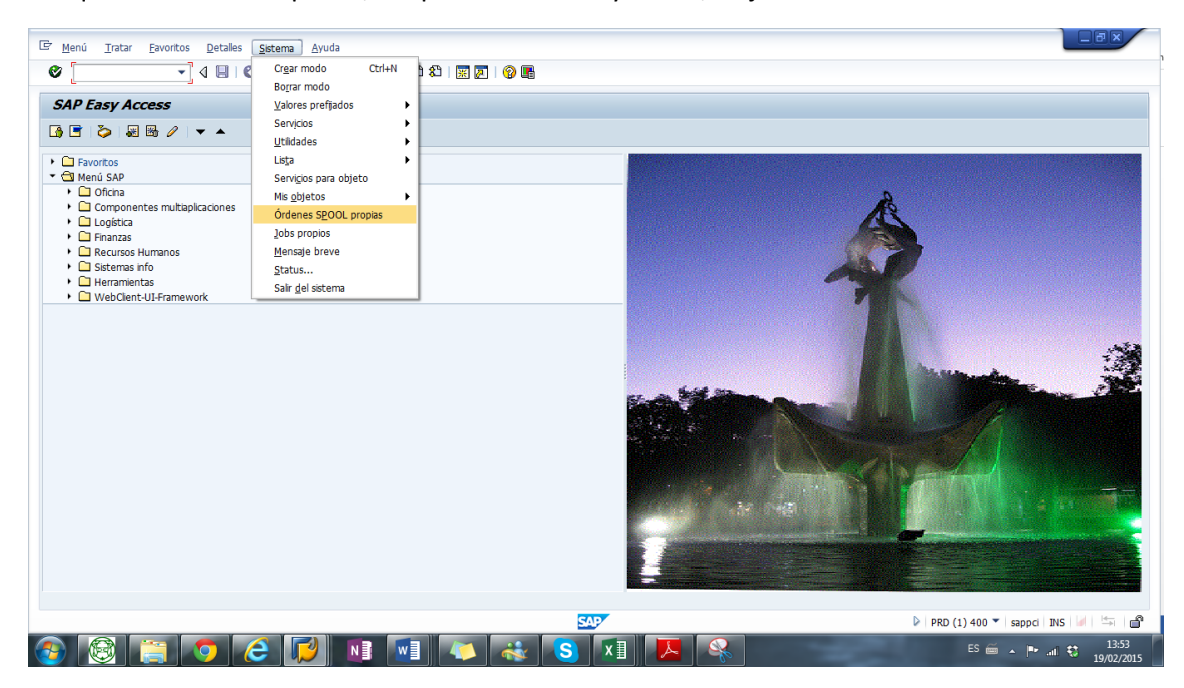

Busque en el menú superior, la opción SISTEMA y de allí, elija ORDENES SPOOL PROPIAS

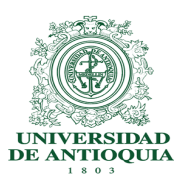

Procedimientos de Apoyo en el uso de SAP

Le aparecerá la lista de impresiones que ha generado con su fecha de generación, nombre de la orden y usuario:

| C                                           | 🖙 Control de salida: Resumen de órdenes SPOOL   |                                                                                                    |          |                                                                                                    |                                                                                                    |                                                                                |                                                           |                                                |         |
|---------------------------------------------|-------------------------------------------------|----------------------------------------------------------------------------------------------------|----------|----------------------------------------------------------------------------------------------------|----------------------------------------------------------------------------------------------------|--------------------------------------------------------------------------------|-----------------------------------------------------------|------------------------------------------------|---------|
|                                             | 🖉 🔽 🗸 🖓 🗒 😓 🕼 🔐 🗳 竹 凸 沿 🕅 🚱 🔮                   |                                                                                                    |          |                                                                                                    |                                                                                                    |                                                                                |                                                           |                                                |         |
| Control de salida: Resumen de órdenes SPOOL |                                                 |                                                                                                    |          |                                                                                                    |                                                                                                    |                                                                                |                                                           |                                                |         |
|                                             | 🛐 🗅 🎒 🖄 I 🗞 🧠 🛶 I 🚇 🤽 I K 🖌 🕨 🕲 🖴 🗑 🗐 🗟 🗑 🔂 🏂 🚹 |                                                                                                    |          |                                                                                                    |                                                                                                    |                                                                                |                                                           |                                                | ‰ 🖬     |
|                                             |                                                 |                                                                                                    |          |                                                                                                    |                                                                                                    | _                                                                              | - 4                                                       |                                                | ]       |
|                                             | N°                                              | SPOOL                                                                                                    | Тр       | Fecha                                                                                                    | Hora                                                                                               | Status                                                                         | Páginas                                                   | Titulo                                         |         |
|                                             |                                                 | 9014                                                                                                    | Ĩ        | 17.02.2015                                                                                                    | 12:01                                                                                              | -                                                                              | 648                                                       | LIST1S GENE RFITEMAP ALO                       |         |
|                                             | •                                               | 6707                                                                                                    | <u>.</u> | 11.02.2015                                                                                                    | 18:45                                                                                              | espera                                                                         | 2                                                         | SMART GENE ALOPERA                             |         |
|                                             |                                                 | 6706                                                                                                    | <u>=</u> | 11.02.2015                                                                                                    | 18:44                                                                                              | -                                                                              | 2                                                         | SMART GENE ALOPERA                             |         |
|                                             |                                                 | 6556                                                                                                    |          | 11.02.2015                                                                                                    | 15:50                                                                                              | -                                                                              | 2                                                         | SMART GENE ALOPERA                             |         |
|                                             |                                                 | 3328                                                                                                    |          | 03.02.2015                                                                                                    | 08:33                                                                                              | -                                                                              | 2                                                         | SMART GENE ALOPERA                             |         |
|                                             |                                                 | 1480                                                                                                    | <u>=</u> | 21.01.2015                                                                                                    | 13:35                                                                                              | termin.                                                                        | 1                                                         | SMART GENE ALOPERA                             |         |
|                                             |                                                 | c 6                                                                                                    |          |                                                                                                    |                                                                                                    |                                                                                |                                                           | •                                              | ·       |
|                                             |                                                 | 6 Ord                                                                                                    | ienes    | SPOOL VISU                                                                                                    | a112ad                                                                                             | as<br>                                                                         |                                                           |                                                |         |
|                                             |                                                 | 4 Óra                                                                                                    | ienes    | SPOOL sin (                                                                                                    | orden                                                                                              | de salid                                                                       | a                                                         |                                                |         |
|                                             |                                                 | 1 Ord                                                                                                    | ien Si   | POOL en pro                                                                                                    | ceso                                                                                               |                                                                                |                                                           |                                                |         |
|                                             | 1 Orden SPOOL finalizada con éxito              |                                                                                                    |          |                                                                                                    |                                                                                                    |                                                                                |                                                           |                                                |         |
|                                             |                                                 | SPOOL           9014           6707           6756           3328           1480           6 Óra           4 Óra           1 Ora           1 Ora | Tp       | Idda:         Result           &         &         &           Fecha             17.02.2015             11.02.2015             11.02.2015             11.02.2015             03.02.2015             SPOOL visual             SPOOL sin or             COL en processor | Hora<br>12:01<br>18:45<br>18:44<br>15:50<br>08:33<br>13:35<br>alizada<br>orden o<br>ceso<br>zada c | de óra<br>Status<br>-<br>espera<br>-<br>termin.<br>as<br>de salid.<br>on éxito | Fáginas           648           2           2           1 | SPOOL<br>I I I I I I I I I I I I I I I I I I I | Marka 1 |

A continuación, puede elegir la orden de spool que desea y utilizar los íconos respectivos:

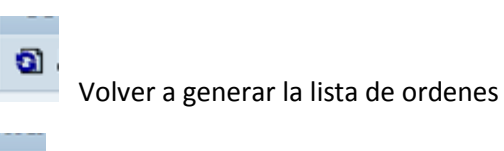

Imprimir la orden de spool con las mismas condiciones originales

8

Û

Imprimir la orden de spool cambiando las condiciones (impresora, páginas, entre otros)

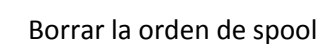

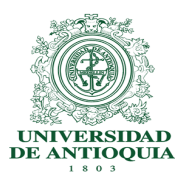

Procedimientos de Apoyo en el uso de SAP

| <u>er imprimir:</u>    |                       |                               | Ľ                      |  |
|------------------------|-----------------------|-------------------------------|------------------------|--|
| Disp.salida            | General               | Impresora                     | defecto del usuario en |  |
| Impres.front end       | Enviar a OneNote 2013 |                               | ▼                      |  |
| Selección pág.         |                       |                               |                        |  |
| Order (DOOL            |                       |                               |                        |  |
| Orden SPOOL            |                       |                               |                        |  |
| Nombre                 | SMART GENE ALOPERA    |                               |                        |  |
| Tîtulo                 |                       |                               |                        |  |
| Autorización           |                       |                               |                        |  |
|                        |                       |                               |                        |  |
| Control SPOOL          |                       | Ejemplares                    |                        |  |
| ✓ Salida inmediata     |                       | Cantidad                      | 1                      |  |
| Borrar tras salida     |                       | agrupar (1-1-1,2-2-2,3-3-3,)  |                        |  |
| ∟<br>□ Nueva orden SPO |                       |                               |                        |  |
| Cerrar orden SPO       | 0                     | Parametrizaciones de cubierta |                        |  |
| Permanencia en SPO     | DOL 8 Día(s)          | Portada SAP                   | No dar salida 🔹        |  |
| Modo archivo           | Sólo imprimir 🔹       | Destinatario                  |                        |  |
|                        |                       | Departamento                  |                        |  |
|                        |                       |                               |                        |  |

### Otros tratamientos además de imprimir:

Toda orden de Spool puede ser TRANSMITIDA como:

- Enviar Un archivo de SAPOffice
- Enviar Un archivo de Texto
- Enviar Un archivo pdf

Una vez selecciono la orden de spool que deseo tramitar, haciendo click sobre el recuadro que está antes del nombre, proceso a usar el menú superior, en la opción ORDEN DE SPOOL. Allí se elige la opción de *transmitir como* y a continuación se procede en cada caso:

| Corden SPOOL Iratar Pasar a Utilidades Opciones Sistema Ayuda                                                                                                    |        |
|----------------------------------------------------------------------------------------------------|--------|
| 🖕 Imprimir 🔹 🖡 👍 🔛 🖉 🖓 🔁 🎝 🕄 🛱 🖉 🖗 🖪                                                                                                    |        |
| Transmitr  Enviar mediante SAPoffice                                                                                                    |        |
| Buscar en orden Exportar como texto                                                                                                    |        |
| Grabar Egootar como PDF<br>Borrar Shift+F2 Grabar en ficherge local F 🗷 🗏 🖬                                                                                                    |        |
| Fnakzar Shift+F3 Hora Status Páginas Título                                                                                                    | *<br>* |
| 4718         D         05.05.2015         11:53         -         3         SMART GENE ALOPERA           4714         D         05.05.2015         11:44         -         3         SMART GENE ALOPERA |        |
| 2 Ördenes SPOOL visualizadas                                                                                                    |        |
| 2 Órdenes SPOOL sin orden de salida                                                                                                    |        |
|                                                                                                    | 11     |

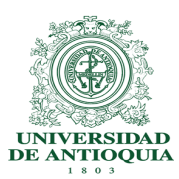

Procedimientos de Apoyo en el uso de SAP

• Enviar Un archivo de SAPOffice :

Sirve para remitir el archivo a otro usuario de SAP usando el correo interno del sistema. Debo saber el código de usuario para remitirlo.

| C Orden SPOOL Iratar Pasar a Utilidades Opciones Sistema Ayuda                                                                                               |
|----------------------------------------------------------------------------------------------------|
|                                                                                                    |
| Control de salida: Resumen de órdenes SPOOL                                                                                                    |
| 1 □ = = 1 1 2   ~ < < = < > > > > > > > > > > > > > > > > >                                                                                                  |
| N° SPOOL     Tp     Fecha     Hora     Status     Páginas     Titulo       4714     CP Determ.destinatario     Image: Copia secreta     Image: Copia secreta |
| Urgente Prohibido transmitir                                                                                                    |

• Enviar Un archivo de Texto

Automáticamente el sistema genera un archivo con el nombre de la orden de spool y con extensión txt, y en la parte inferior de la pantalla me indica la ruta donde lo depositó.

Fichero PRD0000004718.TXT se ha grabado en el directorio C:\Users\Administrador\Documents\SAP\SAP GUI

• Enviar Un archivo pdf

Al elegir esta opción, el sistema abre una ventana que nos permite elegir la carpeta donde guardaremos el archivo y escribir el nombre Y LA EXTENSIÓN... Es muy importante que el nombre incluya al final .pdf para que el archivo quede correctamente identificado.

Luego simplemente oprima el botón GUARDAR para finalizar.

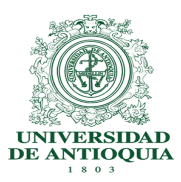

Procedimientos de Apoyo en el uso de SAP

| 다 O <u>r</u> den SPOOL <u>T</u> ratar <u>P</u> asar a <u>U</u> tilidades <u>O</u> pciones <u>S</u> istema <u>A</u> yuda                                                                                                    |  |  |  |  |  |  |  |  |  |  |
|----------------------------------------------------------------------------------------------------|--|--|--|--|--|--|--|--|--|--|
| 8 🗸 🗸 🖓 🔛 🗞 🚱 😂 🔛 🖓 🔛 🗸 🐨 🖉 🔛                                                                                                    |  |  |  |  |  |  |  |  |  |  |
| Control de salida: Resumen de órdenes SPOOL                                                                                                    |  |  |  |  |  |  |  |  |  |  |
| 5월 🗅 프 🗇 온   《· 쿡, 냐)   프 🔔   M 🔺 🕨 M 🕄 프 ቐ 🗐 🗐 🐼 🏂 🚹                                                                                                    |  |  |  |  |  |  |  |  |  |  |
| N° SPOOL Tp Fecha Hora Status Páginas Título                                                                                                    |  |  |  |  |  |  |  |  |  |  |
| V         4718         0         0         5.05.2015         11:53         -         3         SMART GENE ALOPERA           4714         0         0         5.05.2015         11:44         -         3         SMART GENE ALOPERA |  |  |  |  |  |  |  |  |  |  |
| 2 Guardar como                                                                                                    |  |  |  |  |  |  |  |  |  |  |
| 2 Guardar en: 🚺 tmp 🔻 🌀 🎓 📖                                                                                                    |  |  |  |  |  |  |  |  |  |  |
| Nombre Fecha de modificación Tipo   Sitios recientes Contrato-Pedido 4500004219 05/05/2015 11:54 a Archivo   Escritorio Bibliotecas   Bibliotecas   Este equipo   Red                                                               |  |  |  |  |  |  |  |  |  |  |
| Nombre:     Contrato-Pedido 4500004219 pdf     Guardar <u>Tipo:</u> Cancelar                                                                                                    |  |  |  |  |  |  |  |  |  |  |